## ANOVA++ Manual de Instalación

El programa "ANOVA++" fue creado con el lenguaje JAVA, utilizando la plataforma Java SE y fue desarrollado en el IDE Netbeans 8.2, por lo que para su funcionamiento deberán tener instalado el ambiente de ejecución de Java (JRE) en su equipo, el cual puedes descargar desde el sitio oficial: https://www.java.com/es/download/. Las instrucciones para instalar JAVA son muy parecidas a las siguientes:

1. Cuando el programa se ejecute, haga clic en el botón **Instalar** para aceptar los términos de la licencia y continuar con la instalación.

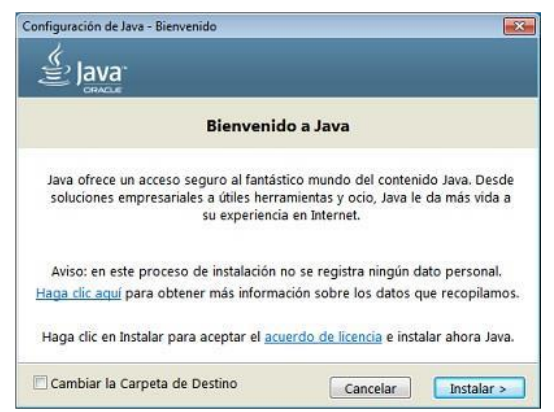

Nota: En la actualidad es común que los equipos de cómputo ya tengan instalado JRE con anterioridad. Si es el caso, el instalador le indicará si existen versiones anteriores a la que se está instalando y muestra la opción para desinstalarlas.

- 2. Oracle colabora con empresas que ofrecen distintos productos. Es posible que el instalador le muestre la opción de instalar estos programas como parte de la instalación de JRE. Una vez seleccionados los programas que desee, haga clic en el botón **Siguiente** para seguir con el proceso de instalación.
- 3. Se abrirán varios cuadros de diálogo con información para completar las últimas etapas del proceso de instalación; haga clic en **Cerrar** en el último cuadro de diálogo. Con esta acción se completará el proceso de instalación de JRE. Puede que el instalador le pida reiniciar la computadora.

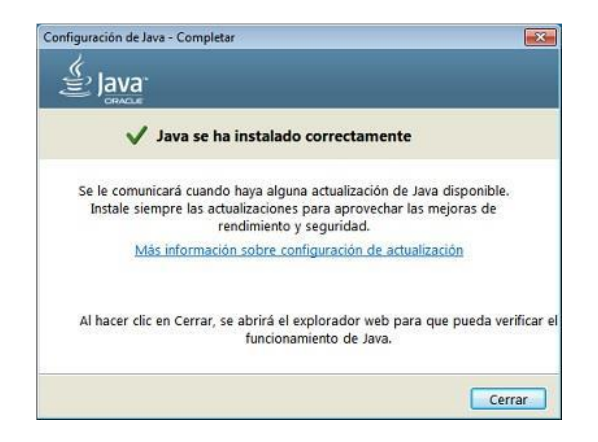

Los archivos de ejecución del programa "ANOVA++" no necesitan ninguna instalación adicional.